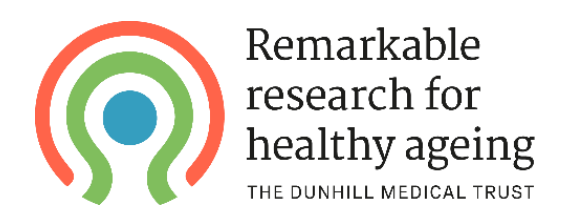

## Guidance for submitting a Financial Claim Form (for finance or research support staff)

Please note that the Financial Claim Form is typically assigned to the person who completed the finance section of the application form. If this needs to be reassigned to a different person, please contact your grants officer or email grants@dunhillmedical.org.uk

Financial Claim Forms should be submitted on a quarterly basis through our online grants management portal. You will first need to <u>log on to the portal</u> with your login details.

Once you have logged in, click the **Application Portal** button at the top-left of the screen, then select **My applications** from the menu on the left. Any current grants to which you are assigned will then appear as shown below:

| Remarkable<br>research for<br>healthy ageing<br>THE DUNHILL MEDICAL TRUST |                                                                                                    |
|---------------------------------------------------------------------------|----------------------------------------------------------------------------------------------------|
| My account                                                                | Application overview for <b>Dunhill Medical Trust</b>                                                                                                    |
| My contact details                                                        | On this page you will be able to see all the applications in which you have a role that are currently in progress. If you have any queries or questions please don't                                                                                                    |
| Available grants                                                          | hesitate to contact us at <u>admin@dunhillmedical.org.uk</u> . If the option " <b>Resume</b> " is showing, then the application has not yet been submitted and can be edited.                                                                                                    |
| My applications My downloads                                              | If you are seeing this page because you have been invited to participate in the preparation of a grant application as co-applicant, administrative officer (e.g. Finance Officer) or approver (e.g. Head of Department), please scroll to the application in question - there may be more than one - (the lead applicant should have sent you the details when they asked you to participate) and click on "Resume".                                                                       |
|                                                                           | Academic and clinical researcher applicants: having difficulty with your ORCID profile?                                                                                                    |
|                                                                           | Please ensure that your ORCID profile setting is set to "Public", otherwise the relevant sections about the Principal Investigator (lead applicant) in the application form cannot be populated.                                                                                                    |
|                                                                           | Looking for the "submit" button?                                                                                                    |
|                                                                           | Please note that until all sections arecomplete, the "Submit" button for your application will not appear and you will not be able to submit it. Lead applicants should<br>ensure that any other contributors to the application have satisfactorily completed their sections. Another common issue for outline applications is that someone,<br>such as a finance officer, has been invited to collaborate on preparing the application but has not responded to the invitation to do so. |
|                                                                           | Please also ensure that you whitelist any emails from the Flexigrant system.                                                                                                    |
|                                                                           | Your award(s)                                                                                                    |
|                                                                           | RPGF2006\         Awarded: 08/07/2020           Report(s) due by 01/09/2021                                                                                                    |
|                                                                           | Grant:     2020-06 - Research Project grants - FULL     View       Project:     Reporting       Applicant:     Organisation:                                                                                                    |

Click the **Reporting** button to see a list of any reports that are scheduled/due for submission. When the list of reports appears, hover over the three dots next to the Financial Claim Form and click **Complete form.** 

| Reporting Forms - progress reports, monitoring & other forms<br>Reporting forms relating to this grant are available below. Please complete any outstanding forms, or you can submit a new form. |            |                      |             |              |   |
|----------------------------------------------------------------------------------------------------|------------|----------------------|-------------|--------------|---|
| Name                                                                                                    | Date Due   | Assigned to          | Status      | Submitted by |   |
| Research Project Grants Final Report (Reporting)                                                                                                    | 21/03/2023 |                      | Not started |              | : |
| Research Project Grants Progress Report (Reporting)                                                                                                    | 21/06/2022 |                      | Not started |              | : |
| Financial claim form - 20-06 Research Proiect Grants (Reporting)                                                                                                    | 01/09/2021 | Test Finance Manager | Not started |              | : |

To submit the Financial Claim Form, you are required to complete and upload an excel claim form (using the template provided) detailing your grant expenditure for the quarter in question.

First, download the blank excel form by clicking on the link in the Financial Claim Form:

| Date Due: 01/09/2021                                                |
|---------------------------------------------------------------------|
| In Progress                                                         |
| in Progress                                                         |
|                                                                     |
|                                                                     |
|                                                                     |
|                                                                     |
|                                                                     |
|                                                                     |
|                                                                     |
| ur work regularly.                                                  |
|                                                                     |
|                                                                     |
|                                                                     |
|                                                                     |
| Save                                                                |
|                                                                     |
|                                                                     |
|                                                                     |
|                                                                     |
|                                                                     |
|                                                                     |
| uarter for which you are claiming using the dropdown list in the    |
|                                                                     |
|                                                                     |
|                                                                     |
| uld correspond to the budget in the original application) using the |
| ı                                                                   |

Complete the excel form by listing the budget items you are claiming for (please note, these should correspond to the items in the budget within the grant application) and the amount being claimed for each. For each item, select the **Item Type** from the dropdown list (again, this should correspond to the headings in the budget within the grant application). Use the dropdown box in the **Period** column to select the period being claimed for (e.g. if this is the first claim, select "Year 1 – Quarter 1").

|          |                                        |                                              |                    | Amount        |
|----------|----------------------------------------|----------------------------------------------|--------------------|---------------|
| Item No. | Item                                   | Item Type                                    | Period             | Requested (£) |
| 1        | Salary for postdoctoral researcher     | Basic salary                                 | Year 1 - Quarter 1 | £12,000.00    |
| 2        | NI/Pension for postdoctoral researcher | NI & Pension                                 | Year 1 - Quarter 1 | £4,000.00     |
| 3        | Travel from uni - research site        | Travel to research sites or for participants | Year 1 - Quarter 1 | £355.50       |
| 4        |                                        |                                              |                    |               |
| 5        |                                        |                                              |                    |               |

Once you have completed the excel form, please re-upload it to the Financial Claim Form using the file upload function. You'll also need to provide a payment reference and (except in the case of a nil claim) an institutional invoice that matches the amount being claimed.

| Once completed, please re-upload the claim form usin<br>Remember that expenditure should be claimed on a quart<br>Period' column.<br>For each item entered into the form, select which budget h<br>fropdown list in the 'Item Type' column. | Ising this excel claim form.<br>Ig the file upload below.<br>In the file upload below.<br>In the second to the second to the budge. | laiming using the dropdown list in the et in the et in the original application) using the |
|----------------------------------------------------------------------------------------------------|----------------------------------------------------------------------------------------------------|--------------------------------------------------------------------------------------------|
| Choose your file(s) or drag and drop files here to upl                                                                                                    | oad                                                                                                    | Done 🗸                                                                                     |
| File name                                                                                                    | Date uploaded                                                                                                    | Action                                                                                     |
| Excel Claim form_21-04 onwards.xlsx                                                                                                    | 25/08/2021 14:12:41                                                                                                    | × Delete                                                                                   |
| Please upload an invoice that supports your claim.                                                                                                    | e. you are submitting a nil claim), you do not need to uplo                                                                         | ad an invoice. However, if there is                                                        |
| f there is no expenditure to be claimed for this quarter (i.e expenditure to be claimed you must upload an invoice tha                                                                                                    | It matches the claim.                                                                                                    | au an muuce, nowever, il mere is                                                           |
| f there is no expenditure to be claimed for this quarter (i.e<br>expenditure to be claimed you must upload an invoice tha<br>Choose your file(s) or drag and drop files here to upl                                                         | oad                                                                                                    |                                                                                            |
| f there is no expenditure to be claimed for this quarter (i.e<br>expenditure to be claimed you must upload an invoice that<br>Choose your file(s) or drag and drop files here to upl<br>File name                                           | oad Date uploaded                                                                                                    | Done ✓                                                                                     |

You can save your progress at any time by pressing the **Save page** button. Once all sections of the form are complete, the **Submit form** button will appear at the top of the page.

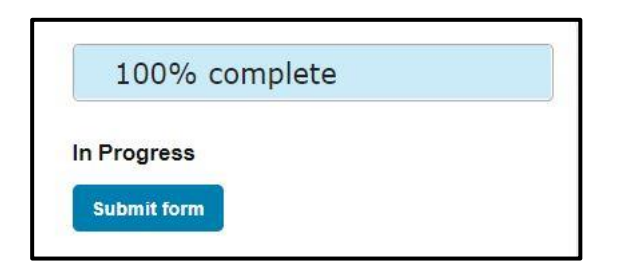

Once you have submitted the Financial Claim Form, we will review it and will either schedule payment for the upcoming payment run or contact you if we have any questions. We do try to send out regular reminders for any upcoming or overdue claims, but it is also worth setting your own reminder to complete the next Finance Report in another quarter's time.

If you have any questions about completing a Financial Claim Form, or run into any issues, please get in touch by emailing **grants@dunhillmedical.org.uk**